## Comment s'inscrire sur le calendrier de la Compagnie ?

**1ère étape** : Se rendre sur le site de la Compagnie <u>https://casg77.fr/</u>

## 2ème étape : Se connecter

Une fois sur le site web, vous avez un cadre « Connexion » ou en haut dans les onglets «Se connecter »

Pour les mobiles, le cadre se trouve après les articles, il faut faire défiler.

| Accueil Calendrier (réservations) Informations pratiques                                                                                                    | Compétitions Tradition    | Médias Contact Se connecter                 |
|----------------------------------------------------------------------------------------------------|---------------------------|---------------------------------------------|
| Informations pour la rentrée de janvier 2021                                                                                                    | Connexion<br>Identifiant  | ۲<br>چ                                      |
| Dès la rentrée, le mardi 5 janvier 2021, si les conditions le permettent et en respectant les gestes<br>sanitaires en vigueur, nous pourrons accueillir les mineurs au gymnase sans limitation du nombre<br>d'archers. Les poussins seront accueillis par Benjamin les mardis soir | Mot de passe<br>Connexion | Se souvenir de moi<br>Mot de passe oublié ? |
| Lire la suite                                                                                                    | Recherche                 | ٩                                           |

Tous les comptes sur le site sont basés sur la règle : "première lettre du prénom suivie du nom de famille du licencié, le tout en minuscules".

Le mot de passe a été réinitialisé avec la même valeur.

Par exemple, Nadine Dupont a pour identifiant «ndupont» et pour mot de passe «ndupont»

Ceux qui ont donné une seule adresse pour plusieurs membres, contactez-nous pour savoir à quel nom est l'identifiant.

Lors de votre 1ère connexion, pensez à changer le mot de passe.

## 3ème étape : Se rendre sur le calendrier

Maintenant que vous êtes connectés, vous allez pouvoir vous inscrire sur le créneau de votre choix.

Cliquez sur «Calendrier(réservation)»

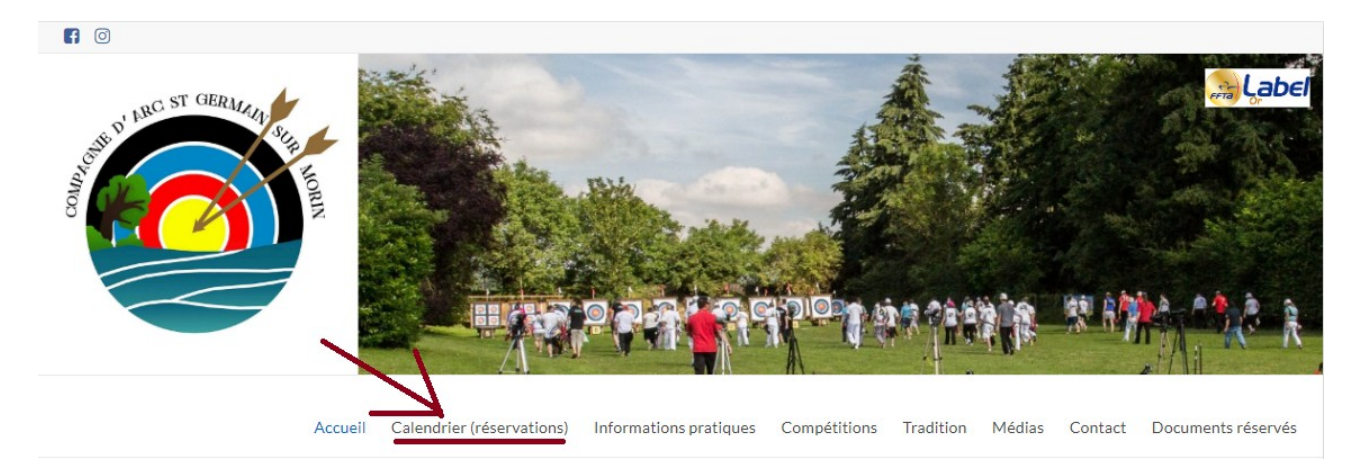

Vous voyez apparaître le calendrier avec les différents lieux où vous pouvez tirer. Si des personnes ont réservé, vous voyez apparaître leurs noms, le lieux et le(s) créneaux

## Cliquez sur «Réserver un créneau»

| Accueil                         | Calendrier (réservations) | Informations pratiques | Compétitions | Tradition | Médias | Contact | Documents réservés |
|---------------------------------|---------------------------|------------------------|--------------|-----------|--------|---------|--------------------|
| Utilisation des infrastructures |                           |                        |              |           |        |         |                    |
| Réserver un créneau             |                           |                        |              |           |        |         |                    |
| Calendrier de réservation       |                           |                        |              |           |        |         |                    |
|                                 | Gymnase                   |                        | Mondet       |           |        | Terr    | rain               |
| <b>lundi</b><br>11 janvier 2021 |                           |                        |              |           |        |         |                    |

Vous pouvez désormais choisir un jour et une heure.

| F | Réservez un rendez          | z-vous                 |   |
|---|-----------------------------|------------------------|---|
| Q | uand souhaitez-vous venir ? |                        |   |
|   | sélectionnez un jour        | sélectionnez une heure |   |
|   | 11 Jan 2021 📩 📩             | 16:15                  | 0 |

Passons à l'étape suivante pour définir la durée de votre séance.

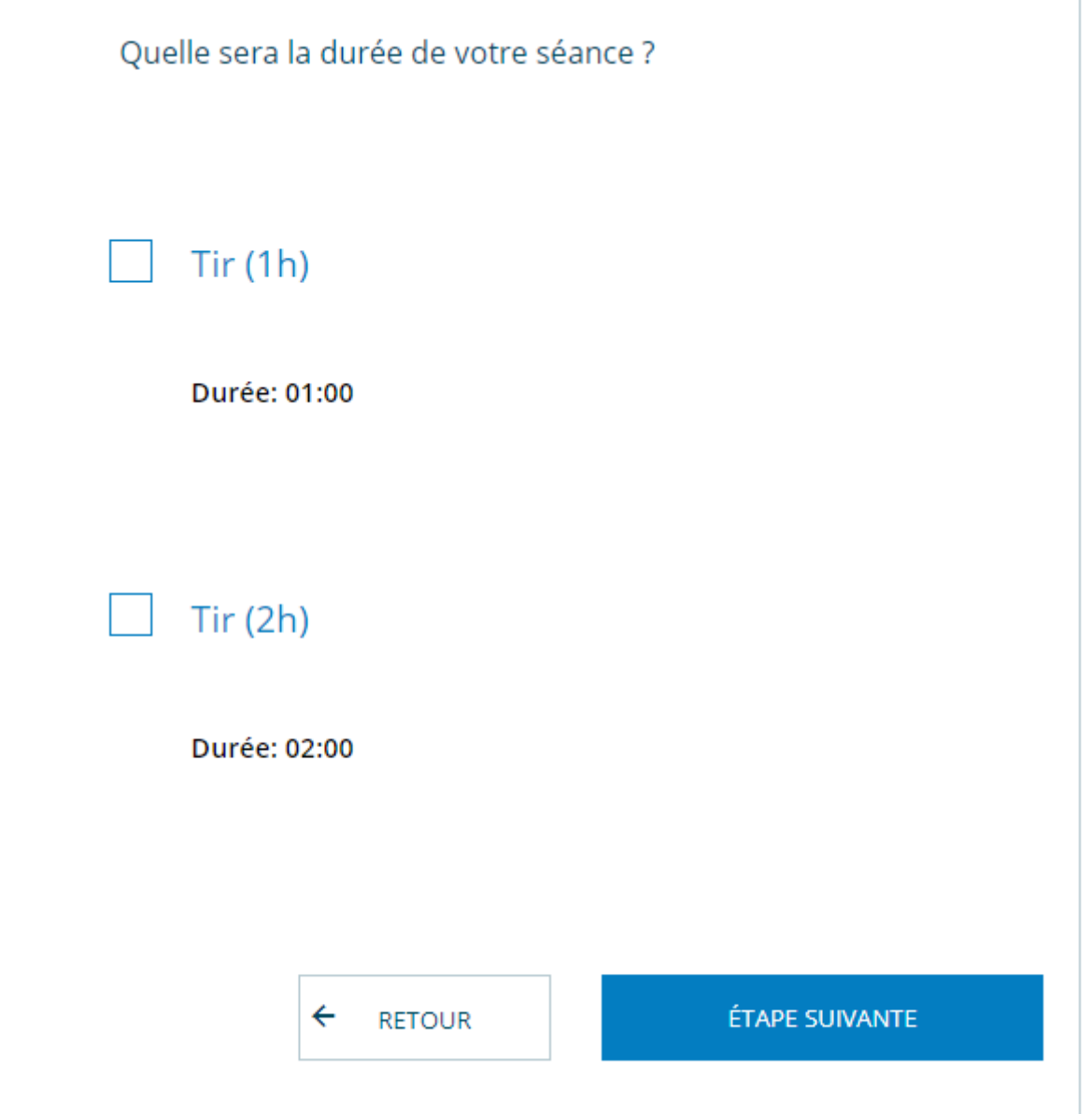

Et maintenant, vous devez choisir le lieu de votre séance Où souhaitez-vous tirer ?

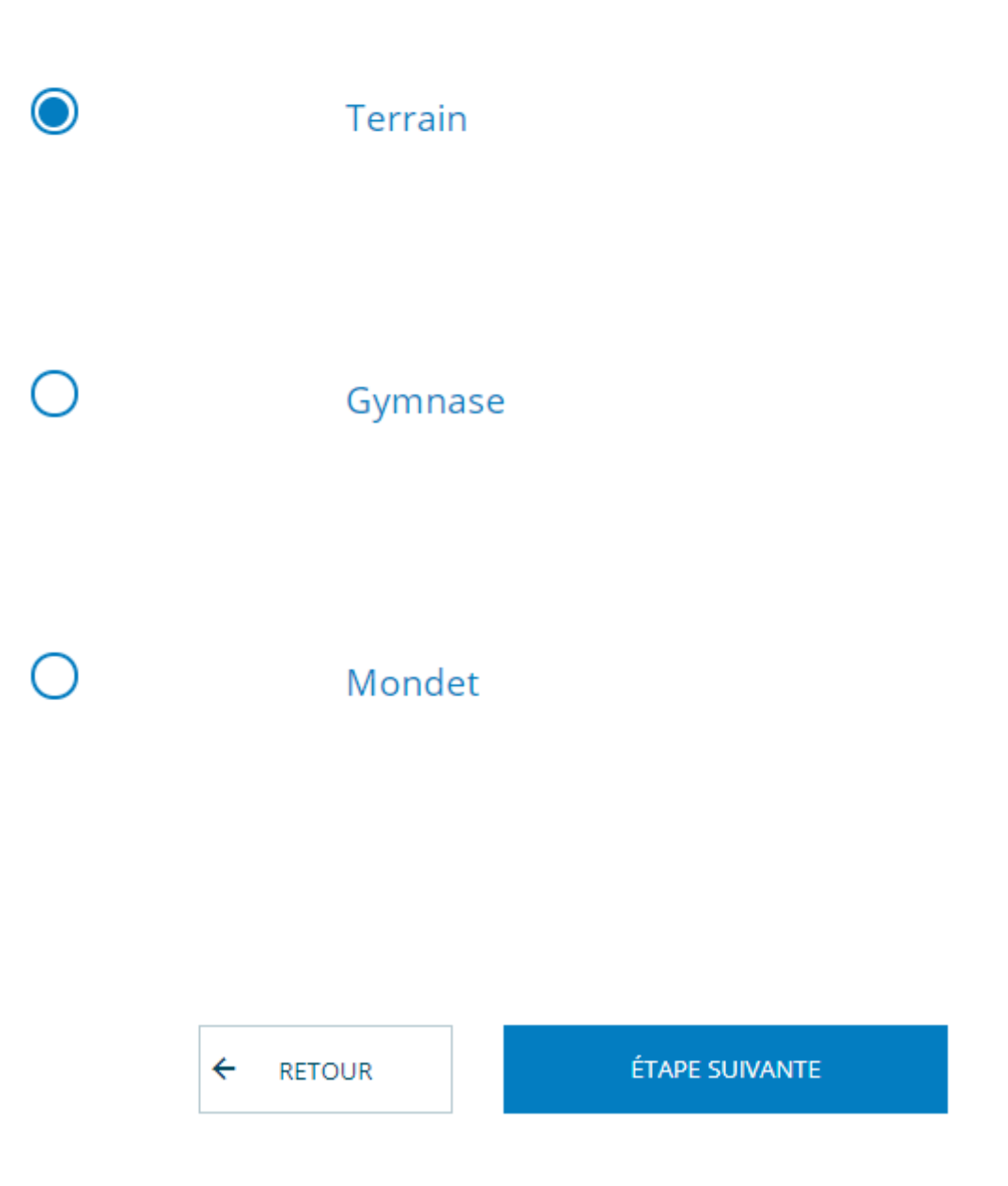

Vu que vous êtes identifiés, votre nom, prénom et adresse mail sont automatiquement remplis.

Il ne vous reste plus qu'à finaliser l'inscription .

Pour les membres qui utilisent une seule adresse mail familiale, vous pouvez refaire la même manipulation mais en changeant le nom de la personne qui utilisera le créneau.

Vous devriez recevoir un mail de confirmation qui récapitule la date, le lieu et la durée de la séance ainsi qu'un lien pour annuler la réservation en cas d'empêchement.